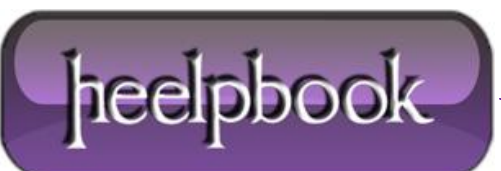

# <u>COME RIDIMENSIONARE LE PARTIZIONI (VOLUMI) DEI DISCHI FISSI</u> (HDD) (WINDOWS XP)

Tutte le volte che apriamo le risorse del nostro computer la prima cosa che ci balza agli occhi sono le unità di memorizzazione che si trovano nel **PC**. L'unità principale è di solito denominata con la lettera **C**, ma spesso notiamo la presenza di altre lettere collegate ad altre unità. Alcune di queste sono a volte, per così dire, "**virtuali**".

Ciascuna di queste parti prende il nome di "**partizione**" e possiamo ricorrere a questa tecnica per le ragioni più svariate, per esempio per installare un nuovo sistema operativo, archiviare i dati in modo più efficiente o rendere più facili le operazioni di backup.

Per gestire il tutto in modo efficace possiamo ricorrere a programmi come **Easeus Partition Master Home Edition**, gratuito e funzionale che si trova al sito Internet <u>www.partition-tool.com</u> ed è specializzato proprio nella creazione e gestione delle partizioni.

| S EASEUS Partition Master Hom | e Edition | Auro                            |           |              |          |          |                         |                   |
|-------------------------------|-----------|---------------------------------|-----------|--------------|----------|----------|-------------------------|-------------------|
| General View Disk Partitions  | Tool Wiz  | ard <u>H</u> elp <u>Service</u> |           |              |          | _        |                         | Tell Your Friends |
| <b>~ ~ &gt;</b>               |           | ٣ 👏                             | 1         | 2 🥶          | 3        | 1)       |                         |                   |
| Undo Discard Apply            | Resiz     | eMove Create                    | Delete    | Label Format | Copy Pro | perties  |                         |                   |
| Partition Operations          | <u>۱</u>  | C. (ITTRC)                      | . 1 5 0 0 |              |          |          | <b>D</b> , <b>H</b> , 1 | (marc)            |
| Create Partition              |           | 57289MB                         |           |              |          |          | 57182MB                 | (dirs)            |
| S Resize/Move Partition       |           | 4                               |           |              |          |          |                         | •                 |
| Properties     Podties        |           | Partition                       | Туре      | Size         | Used     | Unused   | Status                  | Pri/Log           |
| Explore                       |           | Disk 1                          |           |              |          |          |                         |                   |
|                               |           | C;                              | ntes 🗖    | 55.95 GB     | 16.90 GB | 39.05 GB | System                  | Primary           |
| Disk Operations               | *         | D: Volume                       | NTFS      | 55.84 GB     | 11.06 GB | 44.78 GB | None                    | Primary           |
| Delete all partitions         |           |                                 |           |              |          |          |                         |                   |
| Disk Copy                     |           |                                 |           |              |          |          |                         |                   |
|                               |           |                                 |           |              |          |          |                         |                   |
| 0 Operations Pending          | ٤ _       |                                 |           |              |          |          |                         |                   |
|                               |           |                                 |           |              |          |          |                         |                   |
|                               | -         |                                 |           |              |          |          |                         |                   |
| Undo Analy                    |           |                                 |           |              |          |          |                         |                   |
|                               |           |                                 |           |              |          |          |                         |                   |

#### Easeus Partition Manager Home Edition

Anche cliccando con il tasto destro del mouse all'interno della partizione scelta si ottiene il menu con le operazioni possibili.

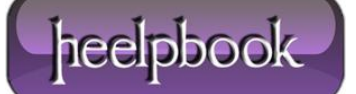

#### COME RIDIMENSIONARE LE PARTIZIONI (VOLUMI) DEI DISCHI FISSI (HDD) 20/03/2013

| C: (NTFS)<br>57289MB |          | Resize/ <u>M</u> ove                  |          |                                  | D          |
|----------------------|----------|---------------------------------------|----------|----------------------------------|------------|
|                      |          | Сору                                  |          | NTFS                             |            |
| * <br>Partition      | Туре     | <u>C</u> reate<br><u>D</u> elete      | Vsed     | Size: 57289 MI<br>Used size: 173 | 3<br>03 MB |
| Disk 1               |          | Explore                               |          |                                  |            |
| C:                   | III NTFS | Label                                 | 16.90 GB | 39.05 GB                         | Sys        |
| D: Volume            | NTFS     | <u>F</u> ormat<br>P <u>r</u> operties | 11.06 GB | 44.78 GB                         | No         |
|                      |          | Advanced ►                            |          |                                  |            |

Easeus Partition Manager Home Edition

Analizzando meglio i singoli pulsanti, vediamo quali sono le operazioni che svolgono.

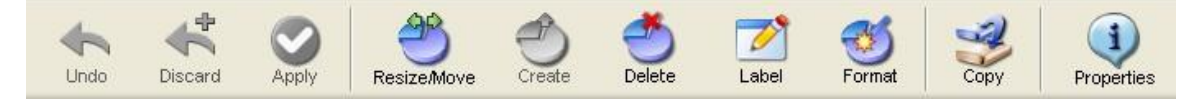

Easeus Partition Manager Home Edition

- **Undo**: Permette di cancellare l'ultima operazione eseguita.
- **Discard**: Annulla tutti i cambiamenti apportati in precedenza.
- **Apply**: Attiva tutte le operazioni inserite e comincia ad applicare le modifiche richieste.
- Resize/Move: Modifica la dimensione della partizione.
- Create: Permette di creare una nuova partizione, dopo che si è creato lo spazio con il Resize.
- **Delete**: Cancella una partizione esistente.
- Label: Crea/Modifica l'etichetta (il nome) di una partizione.
- Format: Formatta una partizione e la prepara per ricevere dati.
- **Copy**: Crea una copia di quella partizione in una seconda partizione/disco fisso.

Dato che il disco fisso è al momento tutto occupato, comincio con un'operazione di **Resize** per creare nuovo spazio. Basta posizionarsi con il mouse sui bordi della barra e trascinarla per liberare lo spazio che ci serve. Più in basso sono indicate le dimensioni della partizione prima e dopo la modifica.

Anche nella finestra principale del programma è consigliato di eseguire un backup dei dati prima di eseguire operazioni di modifica della partizione.

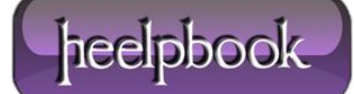

| ize and Positi | on                                |         |    |   |
|----------------|-----------------------------------|---------|----|---|
|                | 47179MB                           |         |    | - |
|                | Unallocated Space <u>B</u> efore: | 10110,8 | MB |   |
|                | Partition <u>S</u> ize:           | 47179,2 | MB |   |
|                | Unallocated Space <u>A</u> fter:  | 0,0     | MB |   |
|                | Cluster size:                     | 4K      | ~  |   |

Easeus Partition Manager Home Edition

Attenzione però a come ridimensionate: nel caso 1 che vedete nella foto, lo spazio liberato lo potete assegnare alla partizione **D**, mentre nel caso 2 lo spazio può essere solo usato per creare una nuova partizione e non per ingrandire **D**.

| 🗭 Disk 1 111.79GB                          |                     |                             |          |
|--------------------------------------------|---------------------|-----------------------------|----------|
| C: OHTFS)<br>46618MB                       | Unallocated 10671MB | D: Yolune (HTFS)<br>5718288 |          |
| 🎔 Disk 1 111.7968                          |                     |                             |          |
| Unallocated 2 C: (MTFS)<br>10566MB 46621MB |                     | D: Yolune (NTFS)<br>57182MB |          |
| 4                                          |                     |                             | <u> </u> |
|                                            |                     |                             |          |

Easeus Partition Manager Home Edition

Una volta creato dello spazio libero, si abilita anche il pulsante **Create** e nelle **Operations Pending** (operazioni in attesa) c'è il ridimensionamento che abbiamo fatto prima.

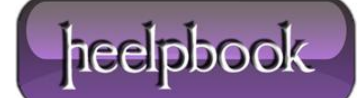

### COME RIDIMENSIONARE LE PARTIZIONI (VOLUMI) DEI DISCHI FISSI (HDD) 20/03/2013

| S EASEUS Partition Master Home Edition                                           |                                            |                                    |          |          |                        |                      |                   |
|----------------------------------------------------------------------------------|--------------------------------------------|------------------------------------|----------|----------|------------------------|----------------------|-------------------|
| <u>General View Disk Partitions Tool Wi</u>                                      | zard <u>H</u> elp <u>S</u> ervice          |                                    |          |          |                        |                      | Tell Your Friends |
| Undo Discard Apply                                                               | zeMove Create                              | Delete Label                       | Format   | Copy Pro | 1)<br>operties         |                      |                   |
| Partition Operations 🔹                                                           | <b>C: (NTFS)</b><br>47183MB                |                                    |          |          | Unallocated<br>10106MB | D: Yolume<br>57182MB | (HTFS)            |
| 🕙 Resize/Move Partition                                                          | •                                          |                                    |          |          |                        |                      | •                 |
| U Properties                                                                     | Partition                                  | Туре                               | Size     | Used     | Unused                 | Status               | Pri/Log           |
| Partition Copy<br>Explore                                                        | Disk 1                                     |                                    |          |          | 69263,411,01,01        |                      |                   |
|                                                                                  | C:                                         | NTFS                               | 46.08 GB | 16.90 GB | 29.18 GB               | System               | Primary           |
| Disk Operations                                                                  | *                                          | 🔲 Unallocated                      | 9.87 GB  | O Bytes  | 9.87 GB                | None                 | Logical           |
| <ul> <li>Delete all partitions</li> <li>Properties</li> <li>Disk Copy</li> </ul> | D: Volume                                  | TTFS NTFS                          | 55.84 GB | 11.06 GB | 44.78 GB               | None                 | Primary           |
| 1 Operations Pending 🙁                                                           |                                            |                                    |          |          |                        |                      |                   |
| # 1 Resize/Move (C:) on Disk                                                     |                                            |                                    |          |          |                        |                      |                   |
| Undo Apply                                                                       |                                            |                                    |          |          |                        |                      |                   |
| FAT FAT32 INTES Unf                                                              | ormatted 📃 Unallo<br>15 while running EASE | cated   Other US Partition Master. | Used Un  | used     |                        |                      |                   |

Easeus Partition Manager Home Edition

A questo punto possiamo decidere di unire lo spazio liberato alla seconda partizione per ingrandirla, oppure usarlo per creare una terza partizione.

| ize and Positio | n                                 |         |    |   |
|-----------------|-----------------------------------|---------|----|---|
| ]               |                                   |         |    | _ |
|                 | 57182MB                           |         |    |   |
|                 | Unallocated Space <u>B</u> efore: | 10106,9 | MB |   |
|                 | Partition <u>S</u> ize:           | 57182,0 | MB |   |
|                 | Unallocated Space <u>A</u> fter:  | 0,0     | MB |   |
|                 | Cluster size:                     | ak      | ~  |   |

Easeus Partition Manager Home Edition

Scegliamo di unire lo spazio, spostando il cursore sino a portare la voce Unallocated Space Before a zero...

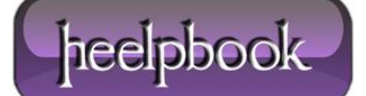

#### COME RIDIMENSIONARE LE PARTIZIONI (VOLUMI) DEI DISCHI FISSI (HDD) 20/03/2013

| ize and Position |                                   |         |   |    |
|------------------|-----------------------------------|---------|---|----|
| 67288MB          |                                   |         |   |    |
|                  | Unallocated Space <u>B</u> efore: | 0.0     |   | MB |
|                  | Partition <u>S</u> ize:           | 67288,9 | * | MB |
|                  | Unallocated Space <u>A</u> fter:  | 0,0     | * | MB |
|                  | Cluster s <u>i</u> ze:            | 4K      | ~ |    |

Easeus Partition Manager Home Edition

Le **Operations Pending** salgono a due e a questo punto chiudo tutti i documenti e i programmi aperti e premo il tasto **Apply**.

| #1 R  | esize/Move (C:) | on Disk |   |
|-------|-----------------|---------|---|
| # 2 R | esize/Move (D:) | on Disk |   |
|       |                 |         | _ |
|       |                 |         |   |
| E     | Undo            | Apply   |   |
| C     | Undo            | Apply   | J |

Easeus Partition Manager Home Edition

Comparirà a questo punto una finestra che vi richiederà un'ultima conferma prima di procedere. Cliccare su**YES**. Vi verrà richiesto il reboot (riavvio) del computer per poter applicare le modifiche selezionate.

Dopo il reboot partono in automatico una serie di menu e di operazioni, in cui non dovete mai intervenire, per il completamento delle operazioni precedentemente selezionate.

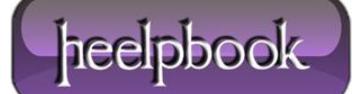

| 2 Operation of 2<br>Creating partition<br>Hard Disk:<br>File System:<br>Drive Letter:<br>Volume Label:<br>Partition Size:<br>Cluster Size: | 1<br>NTFS<br>E:<br>1600 MB<br>2 KB |
|----------------------------------------------------------------------------------------------------|------------------------------------|
| 92% Total Progress                                                                                                    |                                    |

Easeus Partition Manager Home Edition

Alla fine potete tornare a consultare il programma per trovare le partizioni con le nuove dimensioni selezionate in precedenza.

| C: (NTFS)<br>47183MB |      |          |          | D:Yolume<br>67288MB | MTFS)  |         |
|----------------------|------|----------|----------|---------------------|--------|---------|
| Partition            | Туре | Size     | Vsed     | Unused              | Status | Pri/Log |
| N . 1 . 1            |      |          |          |                     |        |         |
| DISK I               |      |          |          |                     |        |         |
| C:                   | NTFS | 46.08 GB | 16.88 GB | 29.19 GB            | System | Primary |

Easeus Partition Manager Home Edition

## **CREAZIONE DI UNA NUOVA PARTIZIONE**

Procedimento analogo per la creazione di una nuova partizione. Bisogna innanzitutto liberare spazio, come visto in precedenza, e poi una volta abilitato il pulsante **Create**, possiamo selezionate il tipo di **File System**, la lettera da assegnare al drive, il tipo di partizione (*primaria* se desideriamo installarvi un nuovo sistema operativo, *logica* se invece verrà utilizzata per conservarvi dati).

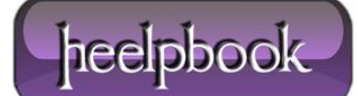

| Logical | <u>D</u> rive Letter: | E.      | 100 |
|---------|-----------------------|---------|-----|
|         |                       | L       | ~   |
| NTFS    | Cluster Size:         | Default | ~   |
|         |                       |         |     |
|         |                       |         |     |

Easeus Partition Manager Home Edition

Al riavvio avremo le tre partizioni create e pronte all'uso.

| Nome       | Тіро              | Dimensioni totali | »   |
|------------|-------------------|-------------------|-----|
| Unità disc | o rigido (3) —    |                   | ^   |
| -          | Disco locale (C   | )                 |     |
|            | 29,1 GB disponi   | bile su 46,0 GB   |     |
| -          | Volume (D:)       |                   |     |
|            | 40,0 GB disponi   | bile su 51,1 GB   |     |
| Dispositiv | i con archivi rii | novibili (1)      | - ^ |
| OVD        | Unità DVD RW      | (E:)              |     |

Easeus Partition Manager Home Edition

Dopo il riavvio (e quindi dopo aver eseguito il resize delle partizioni coinvolte) il sistema potrebbe partire con il menu di boot in **modalità provvisoria** perché si accorge delle modificate dimensioni del disco fisso e la considera una modifica alla configurazione di **Windows**.

![](_page_6_Picture_8.jpeg)